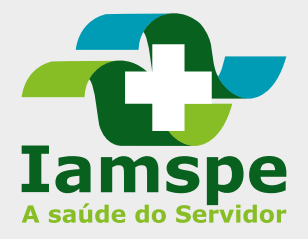

# Marcar ou solicitar exame no HSPE

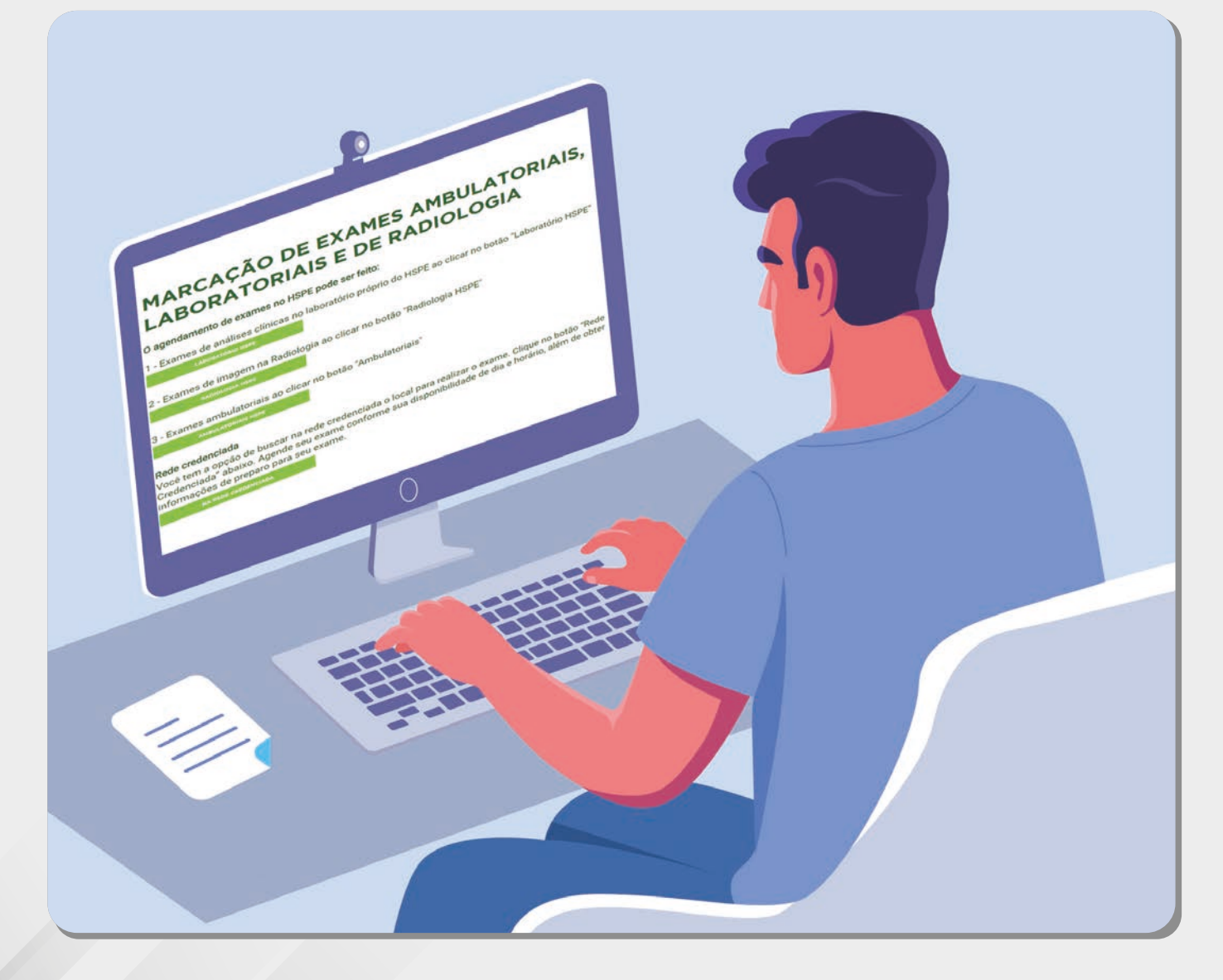

#### Como marcar exames de laboratório e de radiologia no HSPE

Na página inicial do site do lamspe www.iamspe.sp.gov.br, clique em "EXAMES MARCAÇÃO E RESULTADOS".

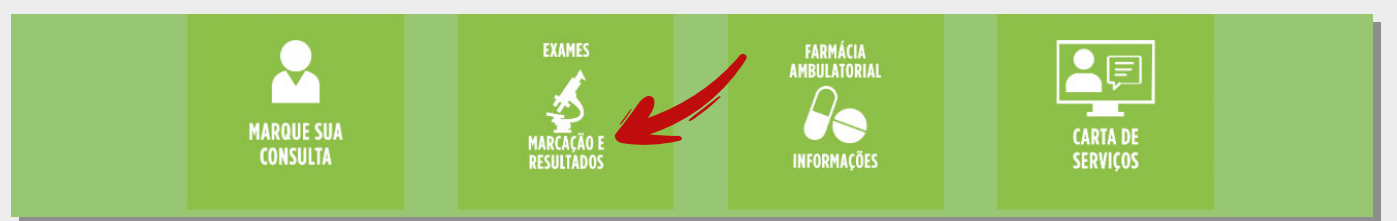

Para marcar exames laboratoriais no HSPE clique na opção 1. Para exames realizados no setor de Radiologia no HSPE, clique na opção 2.

O agendamento de exames no HSPE pode ser feito:

1 - Exames de análises clínicas ao clicar no botão "Laboratório HSPE"

LABORATÓRIO HSPE

2 - Exames de imagem na Radiologia ao clicar no botão "Radiologia HSPE"

RADIOLOGIA HSPE

Ao clicar em Laboratório HSPE, você será direcionado para uma nova página. O próximo passo é clicar no botão "Agendar exames".

Para agendar seus exames no Laboratório do HSPE clique abaixo, você também tem a opção de desmarcar o agendamento. Se você não encontrar o exame de sangue/urina na aba "O que você deseja marcar?" selecione a opção "Exames laboratoriais solicitados".

Agendar exames

Ao clicar em Radiologia HSPE, você será direcionado para uma nova página. O próximo passo é clicar no botão "Agendar exames".

Para agendar exames de Radiologia do HSPE clique abaixo, você também tem a opção de desmarcar o agendamento.

#### Acesse o sistema

► Informe inscrição lamspe e data de nascimento.

| Lamspe                                                          |                                                                                                    |
|-----------------------------------------------------------------|----------------------------------------------------------------------------------------------------|
| Agende sua consulta /                                           | Insira seus dados para entrar                                                                                                    |
| procedimento ou<br>exame<br>Agende suas consultas/procedimentos | Número de inscrição                                                                                                    |
| 1) Entrar                                                       | Data de nascimento dd/mm/aaaa                                                                                                    |
| 2 Selecionar consultas /<br>procedimentos ou exames             | Entrar                                                                                                    |
| 3 Escolher horários                                             |                                                                                                    |
| 4 Finalizar a marcação                                          |                                                                                                    |
|                                                                 | Caso você não seja beneficiário do IAMSPE, cadastre uma conta para realizar e acompanhar os agendamentos de um beneficiário. Clique aqui |

Siga as instruções, busque o nome do exame solicitado e escolha data e horário. Confirme e imprima o comprovante.

| Iamspe                                                                            |                                                                                                    | Mir                                                                                                    | ihas agendas 🌲 🚺         | • |
|-----------------------------------------------------------------------------------|----------------------------------------------------------------------------------------------------|----------------------------------------------------------------------------------------------------|--------------------------|---|
| Agende sua consulta /<br>procedimento ou                                          | O que você deseja fazer?<br>Escolha aqui a consulta/procedimento ou exame                                                 | que você deseja fazer.                                                                                                |                          |   |
| <b>exame</b><br>Agende suas consultas/procedimentos<br>e exames em quatro passos: | Site disponível para agendamento dire<br>Em caso de indisponibilidade de vagas<br>Ou registre aqui sua solicitação no Por | to de consultas e exames no HSPE.<br>, acesse agora a rede credenciada <u>Clique</u><br>tal lamspe <u>Clique aqui</u> | aqui                     | 8 |
| 1 Entrar                                                                          | Agendar consulta/procedimento <ul> <li>Agendar consulta/procedimento</li> </ul>                                           | ndar exame                                                                                                    |                          |   |
| 2 Selecionar consultas /<br>procedimentos ou exames                               | Escolha uma opção *<br>Escolha uma das opções 💌                                                                           | Escolha uma opção *                                                                                                   | Qual é o seu convênio? * |   |
| 3 Escolher horários                                                               | Escolha uma unidade (opcional)                                                                                            | Você sabe o nome do seu médico? (opcional)                                                                            |                          |   |
| 4 Finalizar a marcação                                                            | Adicionar                                                                                                    | Digite o nome do seu médico de preferência 🔻                                                                          |                          |   |

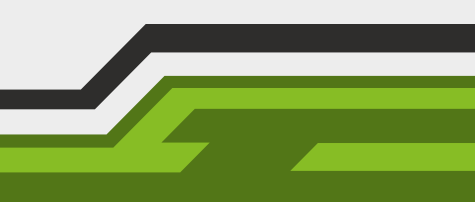

#### Como marcar exames ambulatoriais no HSPE

▶ Para marcar exames ambulatoriais no HSPE (opção 3).

AMBULATORIAIS HSPE

3 - Exames ambulatoriais ao clicar no botão "Ambulatoriais HSPE"

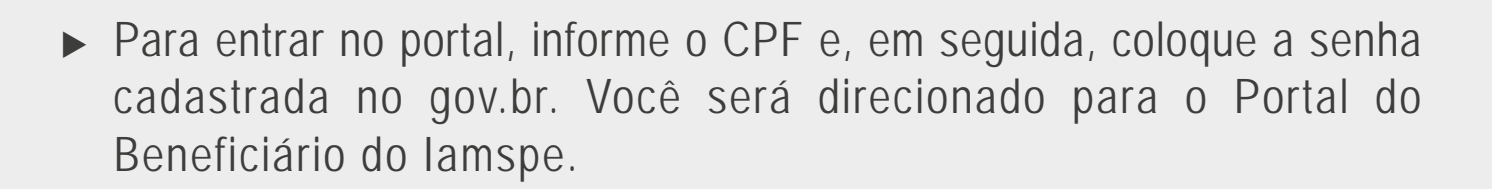

Se você não tem login e senha, faça o seu cadastro. Se tiver dificuldade para fazer o cadastro, confira as orientações no final deste tutorial.

gov.br

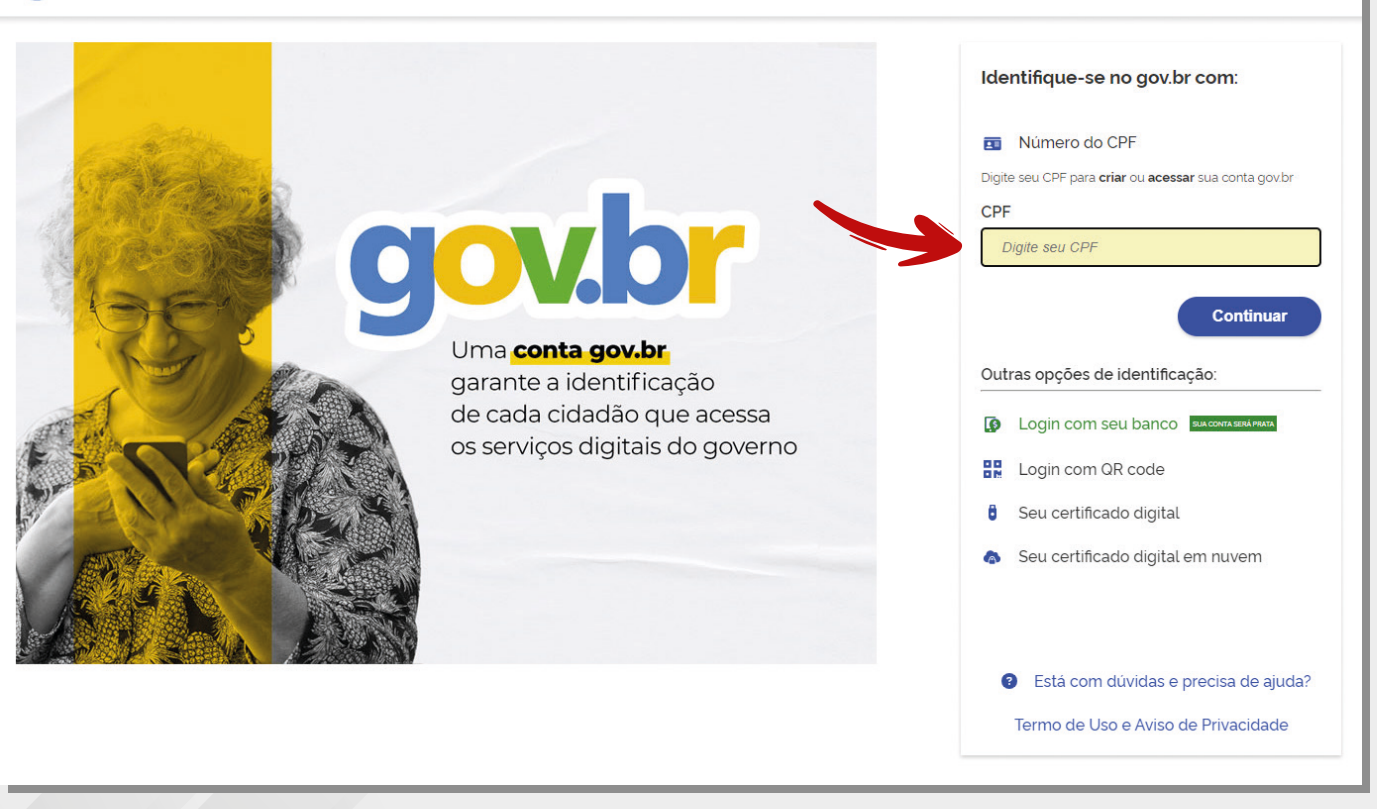

## Para solicitar exame ambulatorial

#### ► Clique em "Solicitação".

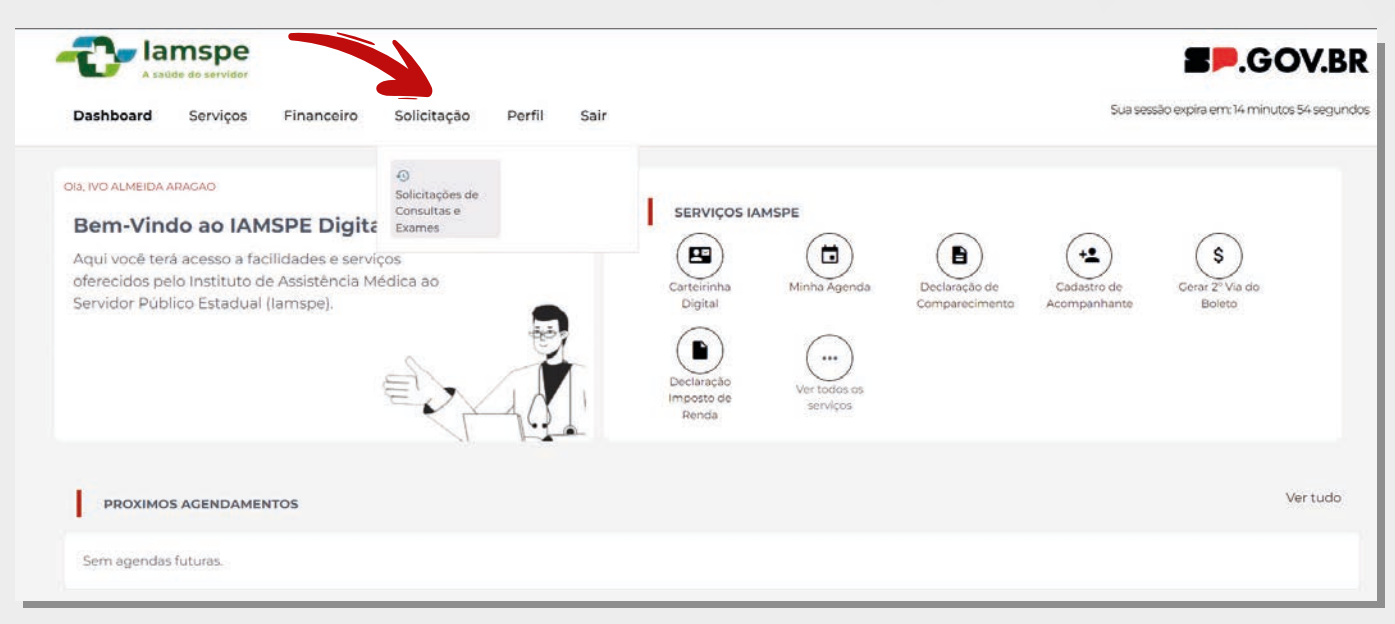

#### ► Clique em "Nova Solicitação".

A tela também mostrará os exames já agendados, se houver.

|                            | e<br>                                                      |                                     |                     |           | SOV.BR                                 |
|----------------------------|------------------------------------------------------------|-------------------------------------|---------------------|-----------|----------------------------------------|
| Dashboard Serviço          | s Financeiro <b>Solicitação</b> Perfil Sa                  | ir                                  |                     | Sua se    | ssão expira em: 13 minutos 28 segundos |
| Histórico de solicitações  |                                                            |                                     |                     |           | Nova solicitação                       |
| Escolha o ano para visuali | zar o histórico ou digite o número do protocolo da solicit | ação:                               |                     |           |                                        |
| Ano                        | * Tipo de solicitação                                      | <ul> <li>Número do prote</li> </ul> | scolo               | Buscar    |                                        |
| Data do registro †         | Especialidade                                              | SubEspecialidade                    | Tipo de solicitação | Protocolo | Status                                 |
| 11/01/2024 10:00:24        | NUTRICAO                                                   | NUTRICAO                            | Consulta            | 2666      | Finalizada                             |
| 22/01/2024 11:55:52        | CUIDADOS PALIATIVOS                                        | CUIDADOS PALIATIVOS                 | Consulta            | 2806      | Pendente                               |
| 22/01/2024 14:31:49        | DOENCAS DO APARELHO RESPIRATORIO                           | DOENCAS APARELHO RESPIRATORIO       | Consulta            | 2827      | Pendente                               |

## Escolha a opção "Exame"

► Escolha a solicitação de "Exame".

| Dashboard Service         | e<br>In<br>os Financeiro Solio  | citação Perfil      | Sair                              |           |           | Sua sessão expira em: 9 min | DV.BR<br>utos1segundo |
|---------------------------|---------------------------------|---------------------|-----------------------------------|-----------|-----------|-----------------------------|-----------------------|
| Histórico de solicitações |                                 |                     |                                   |           |           | Nova solicita               | ição                  |
| Escolha o ano para visual | izar o histórico ou digite o nú | mero do protocolo d |                                   |           |           |                             |                       |
| Ano                       | -                               | Tipo de solicitaçã  | $\frown$                          | ×         | Buscar    |                             |                       |
|                           |                                 |                     | (i)                               |           |           |                             |                       |
| Data do registro 1        | Especialidade                   |                     |                                   | dicitação | Protocolo | Status                      |                       |
|                           |                                 |                     | Deseja realizar qual tipo de soli | citação?  |           |                             | -                     |
| 11/01/2024 10:00:24       | NUTRICAO                        |                     | Consult                           | a Exame   | 666       | Finalizada                  | 0                     |
|                           |                                 |                     | Consult                           |           |           |                             |                       |
| 22/01/2024 11:55:52       | CUIDADOS PALIATIVOS             |                     | CUIDADOS PALIATIVOS               | Consulta  | 2806      | Pendente                    | 0                     |

Importante: antes do agendamento, atualize seus dados pessoais e faça a opção pelo melhor dia e horário para receber o retorno e clique em "Continuar".

| ashboard Serviços Financeiro Solicitação                                                                                                    | Perfil Sair                                        |                                                 | Sua sessão expira em: 8 minutos 5 segund |
|----------------------------------------------------------------------------------------------------|----------------------------------------------------|-------------------------------------------------|------------------------------------------|
| uas informações pessoais<br>onfira suas informações pessoais abaixo. Para atualizar os da                                                                                                    | dos cadastrais procure o setor Recursos Humanos    | da sua unidade. Para regularização financeira ( | entre em contato com IAMSPE.             |
| ados Pessoais<br>ome                                                                                                    | Data de nascimento                                 | Carteirin                                       | na                                       |
|                                                                                                    |                                                    |                                                 |                                          |
| itus                                                                                                    | E-mail                                             |                                                 |                                          |
| Anto                                                                                                    |                                                    |                                                 |                                          |
|                                                                                                    |                                                    |                                                 |                                          |
| Dereço / Contato                                                                                                    |                                                    | Numero                                          | pento                                    |
|                                                                                                    |                                                    | Compen                                          | 1997 - 1997                              |
| 110                                                                                                    | Cidade                                             | Estado                                          |                                          |
|                                                                                                    |                                                    | SP                                              |                                          |
| efone residencial                                                                                                    | Telefone celular                                   |                                                 |                                          |
|                                                                                                    |                                                    |                                                 |                                          |
| Danfiguração de retorno da solicitação el colha os dias da semana e o periodo para receber a ligação SECUNDA       Manhã     Tarde       TERÇA     Manhã       QUARTA     Manhã       Tarde     Noite | nviada<br>de retorno das solicitações registradas. |                                                 |                                          |
| QUINTA Manhà Tarde Noite<br>SEXTA Manhà Tarde Noite<br>ados retorno<br>nai                                                                                                    | Telefone residencial                               | Telefone                                        | celular                                  |

#### Defina o exame

Selecione o exame, anexe o pedido médico (mesmo que o especialista tenha solicitado mais de um exame) e clique em "Envio de Arquivos".

| Lamspe                                                                                                    |                                                                      | 2 🗩                                                                  | .GOV.BR               |
|----------------------------------------------------------------------------------------------------|----------------------------------------------------------------------|----------------------------------------------------------------------|-----------------------|
| Dashboard Serviços Financeiro Solicitação Perfil Sair                                                                                     |                                                                      |                                                                      | Sua sessão expira em: |
| Solicitação de agendamento de exames<br>Você pode informar 01 pedido médico por solicitação de agendamento. Selecione o<br>Tipo de exame* | tipo de exame, anexe o pedido médico e informe todos os ex<br>Exame* | ames que o compõe.                                                   |                       |
| Exames ambulatorials 🔀 👻                                                                                                    | Selecionar                                                           | Selecione o(s) arquivo(s)<br>E permitido adicional semente 3PC e POF | Ŭ                     |
|                                                                                                    |                                                                      | E                                                                    | nviar solicitação     |

Importante: É possível solicitar mais de um exame desde que esteja no mesmo pedido médico. Clique no botão "+" do lado direito da tela.

| Solicitação de agendamento de exames<br>Você pode informar 01 pedido médico por solicitaç | ão de agendamento. Selecione o | tipo de exame, anexe o pedido méd | dico e informe todos os exames | que o c   | ompôe.                       |                    |
|-------------------------------------------------------------------------------------------|--------------------------------|-----------------------------------|--------------------------------|-----------|------------------------------|--------------------|
| Tipo de exame*                                                                            |                                | Exame*                            | En                             | vio de A  | rquivos                      |                    |
| Exames ambulatoriais                                                                      | × +                            | Selecionar                        | -                              | 0         | Selecione o(s) arquivo(s)    |                    |
|                                                                                           |                                |                                   | E                              | permitide | adicionar somente JPC e PDF. |                    |
|                                                                                           |                                |                                   |                                |           |                              |                    |
|                                                                                           |                                |                                   |                                |           |                              | Enviar solicitação |

- ► Seu exame foi solicitado
- ▶ Você pode acompanhar o andamento no "Histórico de solicitações".
- Quando o status informar "Finalizado", verifique a data e horário do exame agendado.

## Acompanhar solicitações

O andamento do pedido estará no "Histórico de solicitações".
 Quando aparecer o status "Finalizado", verifique a data e horário do exame agendado.

| A saúde do servidor       |                                        |                      |                     |           | <b>S</b> .GOV.BR                           |
|---------------------------|----------------------------------------|----------------------|---------------------|-----------|--------------------------------------------|
| Dashboard Serviços        | Financeiro <b>Solicitação</b> P        | erfil Sair           |                     |           | Sua sessão expira em: 1 minuto 10 segundos |
| Histórico de solicitações | histórico quidaito o púrmaro do protos | rele da relicitação: |                     |           | Nova solicitação                           |
| Ano                       | Exar                                   | ne × 💌               | Número do protocolo | Buscar    |                                            |
| Data do registro   †↓     | Especialidade                          | SubEspecialidade     | Tipo de solicitação | Protocolo | Status                                     |
| 05/02/2024 14:05:52       | 2 Exames solicitados                   |                      | Exame               | 3326      | Finalizada                                 |
| 08/02/2024 18:46:39       | 2 Exames solicitados 🛈                 | -                    | Exame               | 3334      | Pendente O                                 |
| 08/02/2024 19:13:33       | 3 Exames solicitados                   | -                    | Exame               | 3335      | Pendente O                                 |
| 08/02/2024 19:19:24       | 3 Exames solicitados 🕕                 |                      | Exame               | 3336      | Pendente                                   |

### Marcar exames na rede credenciada

▶ Para marcar os exames que precisa, clique no botão rede credenciada.

#### Na Rede Credenciada

Você tem a opção de buscar na rede credenciada o local para realizar o exame. Clique no botão "Rede Credenciada" abaixo. Agende seu exame conforme sua disponibilidade de dia e horário, além de obter informações de preparo para seu exame.

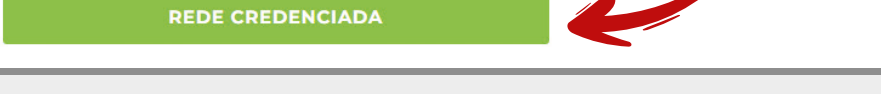

 Pesquise opções de atendimento na sua região. Ligue para a clínica ou laboratório. O agendamento é direto.

| 2. Cli | que aqui para pesquisar na Cidade quais Especialidades estão disponíveis                |
|--------|-----------------------------------------------------------------------------------------|
| Pes    | squisa Cidades e Especialidades                                                         |
| 1. 9   | Selecione uma cidade.                                                                   |
| 2.     | Em seguida selecione uma das especialidades disponíveis.<br>Cligue po botão "Posquisar" |
| 5.1    | cique no botadi Pesquisari.                                                             |
| Obs:   | O número indicado ao lado informa a quantidade de pontos de atendimento.                |
| Cida   | de:                                                                                     |
| Se     | elecione da lista                                                                       |
|        |                                                                                         |
| Espe   | cialidade:                                                                              |
| Se     | elecione da lista 🗸                                                                     |
|        | Mexand Anton particular in a catalogical set                                            |
| Pes    | squisar 🖸                                                                               |
|        | ersão para impressão                                                                    |
| 3. Cli | que aqui para pesquisar a Especialidade e em quais Cidades está disponível              |
| 4. Cli | que aqui para consultas e exames                                                        |
| 5. Re  | sultado da pesquisa                                                                     |

#### Conta gov.br

#### Como acessar sua conta gov.br

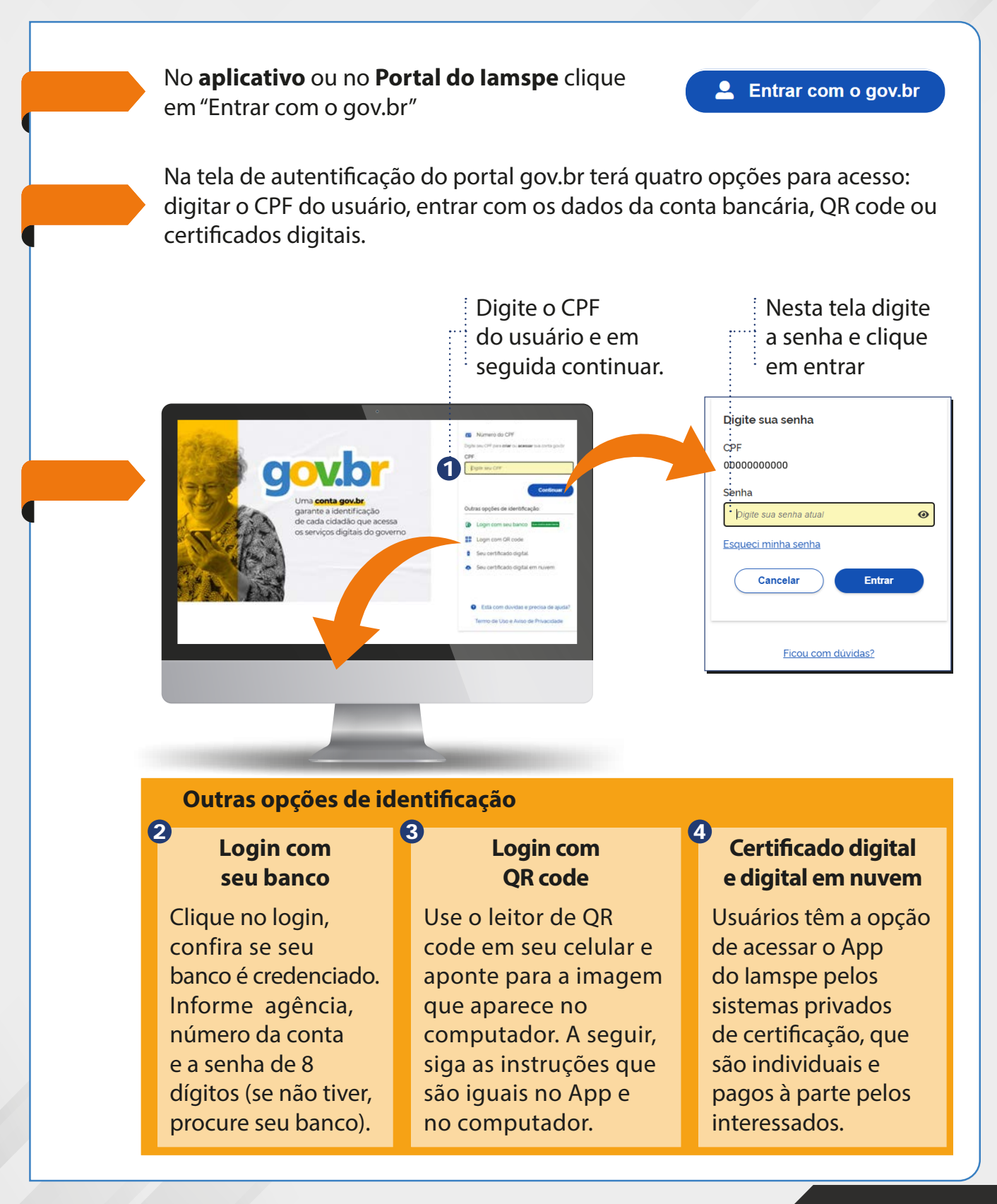